## How to Pay Your Housing Deposit

## Step 1: Login to your student account

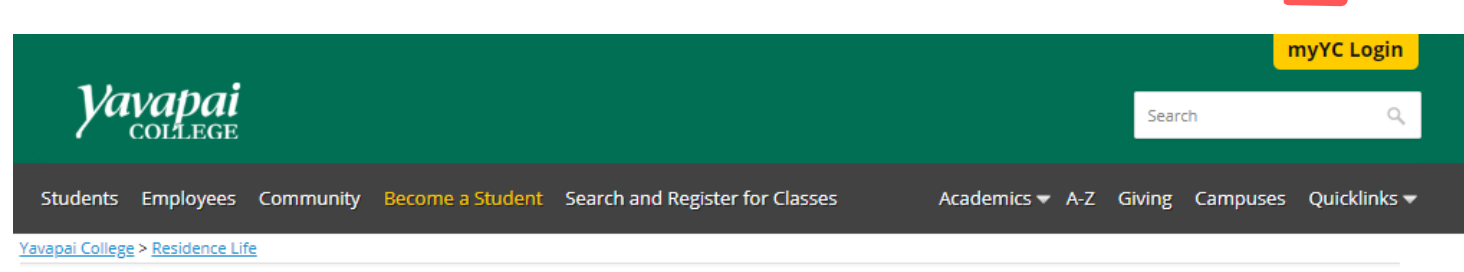

## Step 2: Select the MY ACCOUNT icon

## **Step 3: Select the "Payment Center" Link**

Step 4: Once you are redirected, scroll down and select "Housing Deposit"

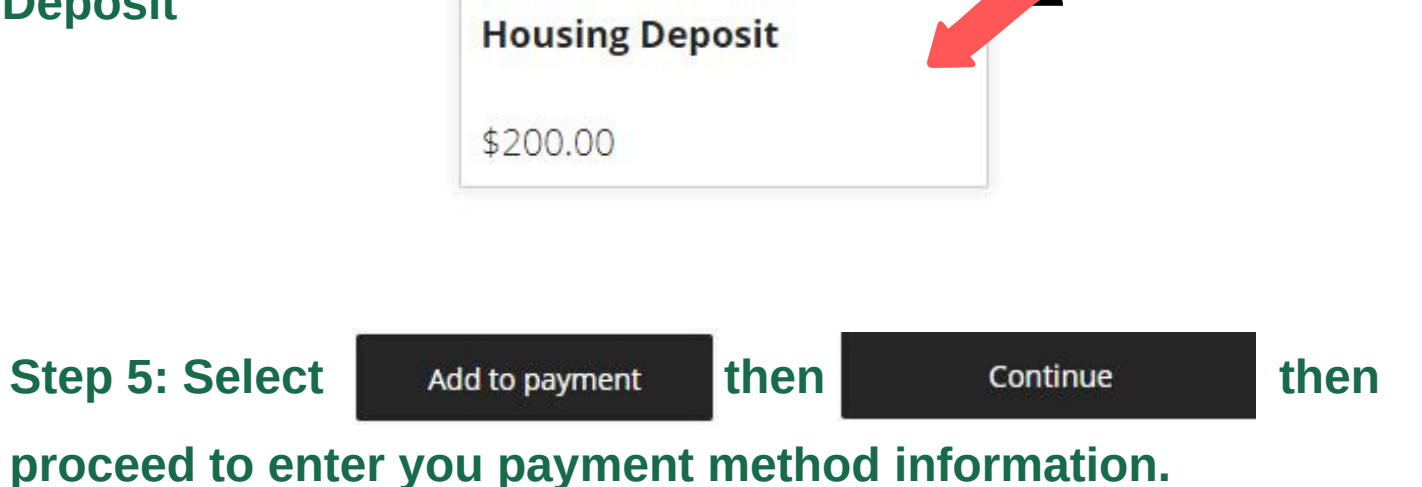